### Comment faire des requêtes en magasin via le compte lecteur

Pour pouvoir faire une demande de document disponible sur requête, il faut :

- 1. Identifier le document dans le catalogue
- 2. Se connecter au compte lecteur
- 3. Faire la requête

# Identifier le document

|                                        | NOUVELLE<br>RECHERCHE                   | EXPOSITION<br>ET<br>"BOLLETTINO" | AUTRES<br>CATALOGUES | REVUES<br>ÉLECTRONIQUES<br>A-Z | INFOS<br>CONNEXION<br>RESSOURCES<br>ÉLECTRONIQUES | SUGGE:<br>D'AC | STIONS | 5              |            |       |                          |                           |       |
|----------------------------------------|-----------------------------------------|----------------------------------|----------------------|--------------------------------|---------------------------------------------------|----------------|--------|----------------|------------|-------|--------------------------|---------------------------|-------|
| différence et répétition               |                                         |                                  |                      |                                |                                                   | ×              | / т    | out            | <b>•</b> , | ļ,    | Ø R                      | ECHERCHE A                | VANC  |
| différence et répétition ዖ Tou         | t                                       |                                  |                      |                                |                                                   |                |        |                |            |       |                          |                           |       |
| différence et répétition $\rho$ Cate   | alogue Farnese                          |                                  |                      |                                |                                                   |                | nts    | <del>.</del> 9 | S'ident    | fier  | × REJE                   | TER                       |       |
| différence et répétition <b>P</b> Ecol | le française de                         | Rome                             |                      |                                |                                                   |                |        |                |            |       | F:                       | 14                        |       |
| différence et répétition $\rho$ Cen    | tre Jean Bérard                         | d                                |                      |                                |                                                   |                |        |                |            | Ŧ.    | FI                       | lurer vos                 | res   |
| différence et répétition 🔎 Villa       | a Medicis                               |                                  |                      |                                |                                                   |                |        |                |            | * •   |                          | ) Elargir la r            | eche  |
| différence et répétition <i>P En l</i> | igne                                    |                                  |                      |                                |                                                   |                |        |                |            |       | Tr                       | ierpar Pe                 | ertin |
| REC                                    | "BOLLE                                  | TTINO" CATAL                     | LUGUES               | A-Z RESSI                      | DAC                                               | Tout           | •      | Ų              | Ç          |       | RECHERCHE                | AVANCÉE                   |       |
| PROCHAINEMENT DISP                     | UNIBLE - Identif                        | iez-vous pour                    | acceder aux re       | ssources et dema               | nder des docume                                   | ints 🔁         | 5 101  | entine         | a          | × REJ | EIER                     |                           |       |
| 0 sélectionné PAGE 1 1-10 de 1         | 08 Résultats 🔻                          |                                  |                      |                                |                                                   |                |        | Ŧ              |            | F     | iltrer vo<br>D Elargir I | s résultat<br>a recherche | S     |
| THÈSE/MÉMOIRE                          | tition / Gilles                         | Deleuze                          |                      |                                |                                                   |                |        | *              |            | т     | rier par                 | Pertinence                |       |
| Deleuze Gilles <1925-                  | 1995>; Paris : P.U                      | J.F.; 1968                       |                      |                                |                                                   |                |        |                |            |       | :LI:.AL.).               |                           | •     |
| Deleuze Gilles <1925-<br>1968          | 1995>; Paris : P.U<br>e française de Ro | J.F.; 1968<br>ome. Bibliothe     | èque Sur requ        | iête (FF.4871) >               |                                                   |                |        |                |            | в     | ibliothèc                | lne 🖍                     | •     |

Le document est disponible « Sur requête » : il est possible de faire une demande.

#### Se connecter au compte lecteur

| REVUES<br>ÉLECTRONIQUES<br>A-Z<br>INFOS<br>CONNEXION<br>RESSOURCES<br>ÉLECTRONIQUES |              |   |                        | S'identifier Menu 🗸 |
|-------------------------------------------------------------------------------------|--------------|---|------------------------|---------------------|
| <b>X</b> / Toi                                                                      | ut 🕶 🌷       | Q | RECHERCHE AVANCÉE      |                     |
| r aux ressources et demander des documents                                          | S'identifier | × | ( REJETER              |                     |
|                                                                                     | Ŧ            |   | Filtrer vos résultats  |                     |
|                                                                                     | *            |   | Trier par Pertinence 🔻 |                     |
|                                                                                     |              |   | Bibliothèque 🗸         |                     |
| ur requête (FF.4871) >                                                              |              |   | Type de ressource 🗸    |                     |
| 2                                                                                   |              |   |                        |                     |
| Z.                                                                                  |              |   |                        |                     |
| 0 sélectionné PAGE 1 1-10 de 108 Résultats                                          | *            |   |                        |                     |
|                                                                                     |              |   |                        |                     |

Se connecter ici :

ID UTILISATEUR accueil.bibliotheque@efroi MOT DE PASSE

Besoin d'aide pour vous connecter ?

ANNULER CONNEXION

# ...

Rappel :

ID utilisateur = votre adresse email

MdP = les 8 chiffres de votre carte de bibliothèque (y compris les zéros)

#### Demander un document (monographie)

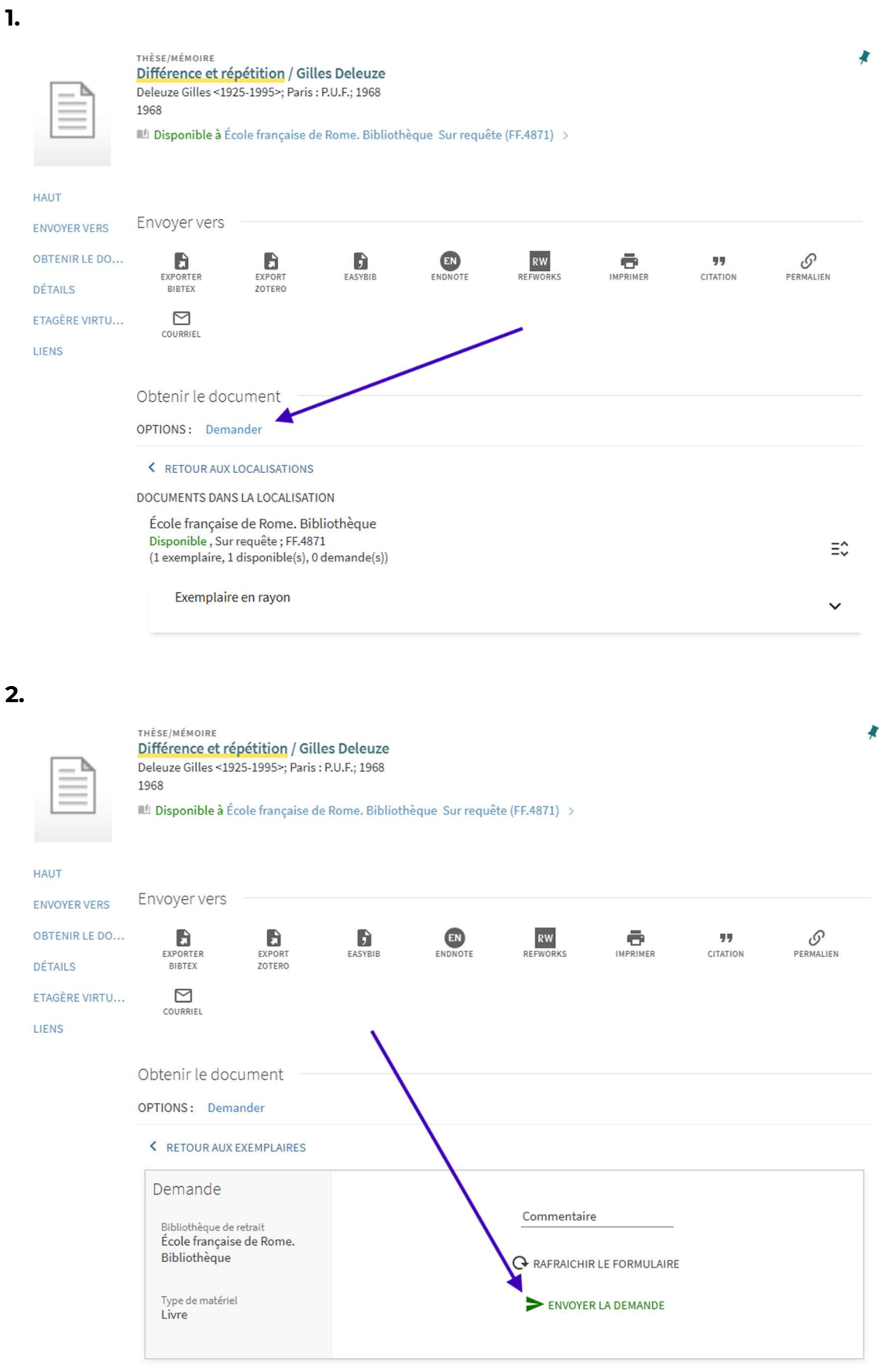

1.

# 3.

| HAUT<br>ENVOYER VERS<br>OBTENIR LE DO | Obtenir le document                         | t                                         |  |  |  |  |  |  |
|---------------------------------------|---------------------------------------------|-------------------------------------------|--|--|--|--|--|--|
| DÉTAILS                               | < RETOUR                                    |                                           |  |  |  |  |  |  |
| ETAGÈRE VIRTU                         |                                             |                                           |  |  |  |  |  |  |
| LIENS                                 | Votre demande a été enregistrée avec succès |                                           |  |  |  |  |  |  |
|                                       |                                             |                                           |  |  |  |  |  |  |
|                                       | Détails                                     |                                           |  |  |  |  |  |  |
|                                       | Titre                                       | Différence et répétition / Gilles Deleuze |  |  |  |  |  |  |
|                                       | Auteur                                      | Deleuze Gilles <1925-1995> >              |  |  |  |  |  |  |
|                                       | Thèse/Mémoire                               | Thèse. Lettres Univ. de Paris, 1968       |  |  |  |  |  |  |
|                                       | Sujet                                       | Ontologia >                               |  |  |  |  |  |  |
|                                       | Collection                                  | Epiméthée >                               |  |  |  |  |  |  |
|                                       | Éditeur                                     | Paris : P.U.F.                            |  |  |  |  |  |  |
|                                       | Date de publication                         | 1968                                      |  |  |  |  |  |  |
|                                       | Format                                      | 411 p. ; 22 cm                            |  |  |  |  |  |  |
|                                       | Source                                      | Catalogue de bibliothèque                 |  |  |  |  |  |  |

# Demander un document (périodique)

|                                                           | NOUV<br>RECHE                                                                                                    | ELLE EXPOSITI<br>RCHE ET<br>"BOLLETTI            | DN AUTRES<br>NO" CATALOGUES                                                                                                    | REVUES<br>ÉLECTRONIQUES<br>A-Z | INFOS<br>CONNEXION S<br>RESSOURCES<br>ÉLECTRONIQUES | UGGESTIONS<br>D'ACHAT |                       |                                                                                                    |
|-----------------------------------------------------------|----------------------------------------------------------------------------------------------------|--------------------------------------------------|----------------------------------------------------------------------------------------------------|--------------------------------|-----------------------------------------------------|-----------------------|-----------------------|----------------------------------------------------------------------------------------------------|
| biblioteche o                                             | ggi                                                                                                    |                                                  |                                                                                                    |                                |                                                     | $\mathbf{X}$ / Tout   | م 🎙 י                 | RECHERCHE AVANCÉE                                                                                             |
|                                                           | é PAGE 1 1-10 de 24<br>PÉRIODIQUE<br><mark>Biblioteche oggi</mark><br>Milano : Editrice Biblioj<br>1983<br>IM Disponible à École | Résultats ▼<br>grafica; 1983<br>française de Rom | Enregistrer la registrer la | equête                         | 9) >                                                | /                     | *                     | Filtrer vos résultat<br>Elargir la recherche<br>Trier par Pertinence<br>Bibliothèque V<br>Type de ressource V |
| HAUT                                                      | PÉRIODIQUE<br>Biblioteche ogg<br>Milano : Editrice Bil<br>1983<br>Mi Disponible à Éc                                             | bliografica; 1983<br>ole française de            | 8<br>Rome. Biblioth                                                                                                    | èque Sur requê                 | te (P.1789) >                                       |                       |                       | *                                                                                                    |
| ENVOYER VERS<br>CHERCHER DANS<br>OBTENIR LE DO<br>DÉTAILS | ENVOYER VERS                                                                                                    | EXPORT<br>ZOTERO                                 | EASYBIB                                                                                                    | ENDNOTE                        | <b>RW</b><br>REFWORKS                               | imprimer (            | <b>77</b><br>CITATION | O<br>Permalien                                                                                                |
| ETAGERE VIRTU                                             | Chercher dans<br>Chercher des articl<br>Titre ou mot-clé                                                                         | es dans ce péric<br>d'un article                 | dique                                                                                                    | Q                              |                                                     | /                     |                       |                                                                                                    |
|                                                           | Obtenir le doct<br>OPTIONS: Dema                                                                                                 | ument<br>nder un autre fa                        | scicule                                                                                                    |                                |                                                     |                       |                       |                                                                                                    |
|                                                           | DOCUMENTS DANS<br>École française<br>Disponible , Sur<br>État de collection                                                      | de Rome. Bib<br>requête : P1769<br>ns : v.21 (2  | ON<br>liothèque                                                                                                    |                                |                                                     |                       |                       | ⊽ ≡≎                                                                                                    |
|                                                           | Exemplaire<br>v.39 no.1-2 2<br>Exemplaire<br>v.39 no.5 /20                                                                       | en rayon (0 de<br>021<br>en rayon (0 de<br>21)   | emande(s))                                                                                                    |                                |                                                     |                       | Demar<br>Demar        | nder 🗸                                                                                                    |

Si le fascicule est présent dans la liste qui s'affiche, vous pouvez demander le fascicule comme si c'était une monographie.

Si le fascicule n'est pas présent dans la liste des exemplaires, cliquez sur *Demander un autre fascicule* 

Nota Bene. Vérifiez toujours que l'état de collection soit compatible avec votre requête. Certaines années pourraient être indisponibles. L'exemple proposé indique que la bibliothèque possède tous les fascicules à partir du volume 21 du 2003. Les fascicules précédents ne seront donc pas disponibles.

| HAUT          |                                          |                           |  |  |  |  |  |
|---------------|------------------------------------------|---------------------------|--|--|--|--|--|
| ENVOYER VERS  | Obtenir le document                      |                           |  |  |  |  |  |
| CHERCHER DANS | OPTIONS: Demander un autre fascicule     |                           |  |  |  |  |  |
| OBTENIR LE DO | K RETOUR AUX EXEMPLAIRES                 |                           |  |  |  |  |  |
| DÉTAILS       | Demande d'un autre                       |                           |  |  |  |  |  |
| ETAGÈRE VIRTU | fascicule                                | Commentaire               |  |  |  |  |  |
| IENS          | Riblindh à sur de selectió               |                           |  |  |  |  |  |
|               | École française de Rome.<br>Bibliothèque | Titre Chapitre / Article  |  |  |  |  |  |
|               |                                          | Auteur Chapitre/Article : |  |  |  |  |  |
|               |                                          | Volume                    |  |  |  |  |  |
|               |                                          | 22                        |  |  |  |  |  |
|               |                                          | Fascicule                 |  |  |  |  |  |
|               |                                          | 4                         |  |  |  |  |  |
|               |                                          | Date de publication       |  |  |  |  |  |
|               |                                          | 2004                      |  |  |  |  |  |
|               |                                          | RAFRAICHIR LE FORMULAIRE  |  |  |  |  |  |

Après avoir cliquez sur *Demander un autre fascicule*, remplissez tous les champs du formulaire qui servent à identifier le fascicule dont vous avez besoin. Après, cliquez sur *Envoyer la demande*.

#### Aller chercher le document au banco

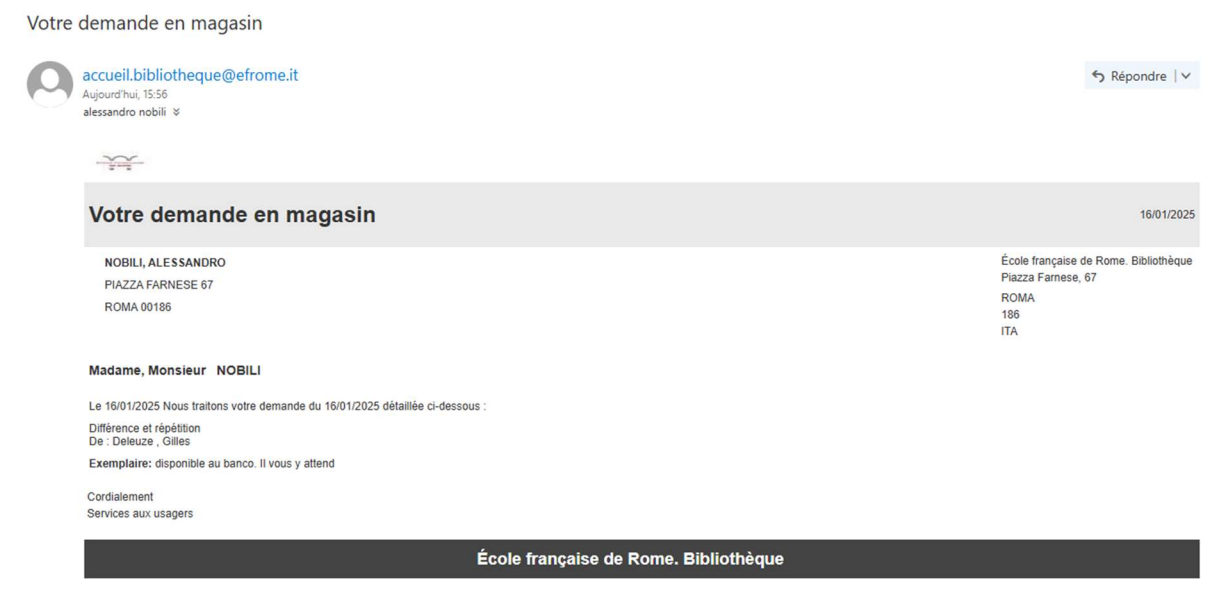

Quand le document est mis à disposition au banco, un mail vous prévient. De même, vous allez recevoir un message aussi si pour quelque raison le document n'est pas disponible (manquant, problèmes de conservation, indisponibilité temporaire).